## Install a new WhatsApp channel for On-Behalf-Of (OBO) WABAs

You will need the following:

- An approved WABA, and its WABA ID
- A phone number and display name that is already added to the WABA and approved (our team does this for you)
- 1. Log in to the Workspace where you need the channel installed.
- 2. Go to this URL >> <u>https://dashboard.messagebird.com/en/getting-started/whatsapp-obo-waba/start</u>
- 3. In step 2, select the WABA ID (if a channel is already installed in this Workspace with the WABA) or toggle de switch on to enable manual input of the WABA ID, and paste the WABA ID in the field.

Insert a channel name. Keep in mind this is only the internal name, not the display name.

| ⊘2                                                                                                    | 3   |
|----------------------------------------------------------------------------------------------------|-----|
| WhatsApp Business channel<br>Name your channel, make sure it's easily recognisable for yourself and your<br>team. Don't worry, this will only be used internally. | د : |
| WhatsApp Business Account                                                                                                    |     |
| Your WhatsApp Business Account                                                                                                    |     |
|                                                                                                    |     |
| Channel Name                                                                                                    |     |

| Get started with WhatsApp's Business API                                                                                                    |   |                       |
|----------------------------------------------------------------------------------------------------|---|-----------------------|
| 0 2                                                                                                    | 3 | 4                     |
| WhatsApp Business channel<br>Name your channel, make sure it's easily recognisable for yourself and your<br>team. Don't worry, this will only be used internally. |   | و :                   |
| WhatsApp Business Account                                                                                                    |   |                       |
| Enable manual input if needed WhatsApp Business Account is not listed Channel Name                                                                                |   |                       |
| Internal channel name. Not display name                                                                                                    | _ |                       |
| Back                                                                                                    | C | ontinue: Phone Number |

- 4. Add the phone number following the format Country code + phone number, select SMS or Voice and click on Request code. You can only skip verification if the phone number was already verified in the past 14 days (channel deletion and reinstallation scenario)
- 5. If the code request is successful, a new box will appear where to input the 6-digit code (without any dashes ). Click Verify and go to the Next step.
- 6. Click on the **Create your WhatsApp channel** button and wait until the green notification pops up confirming installation was successful.